Standard Chartered 渣打銀行 Here for good

解除個人網路銀行鎖定

## 個人網路銀行 操作示範

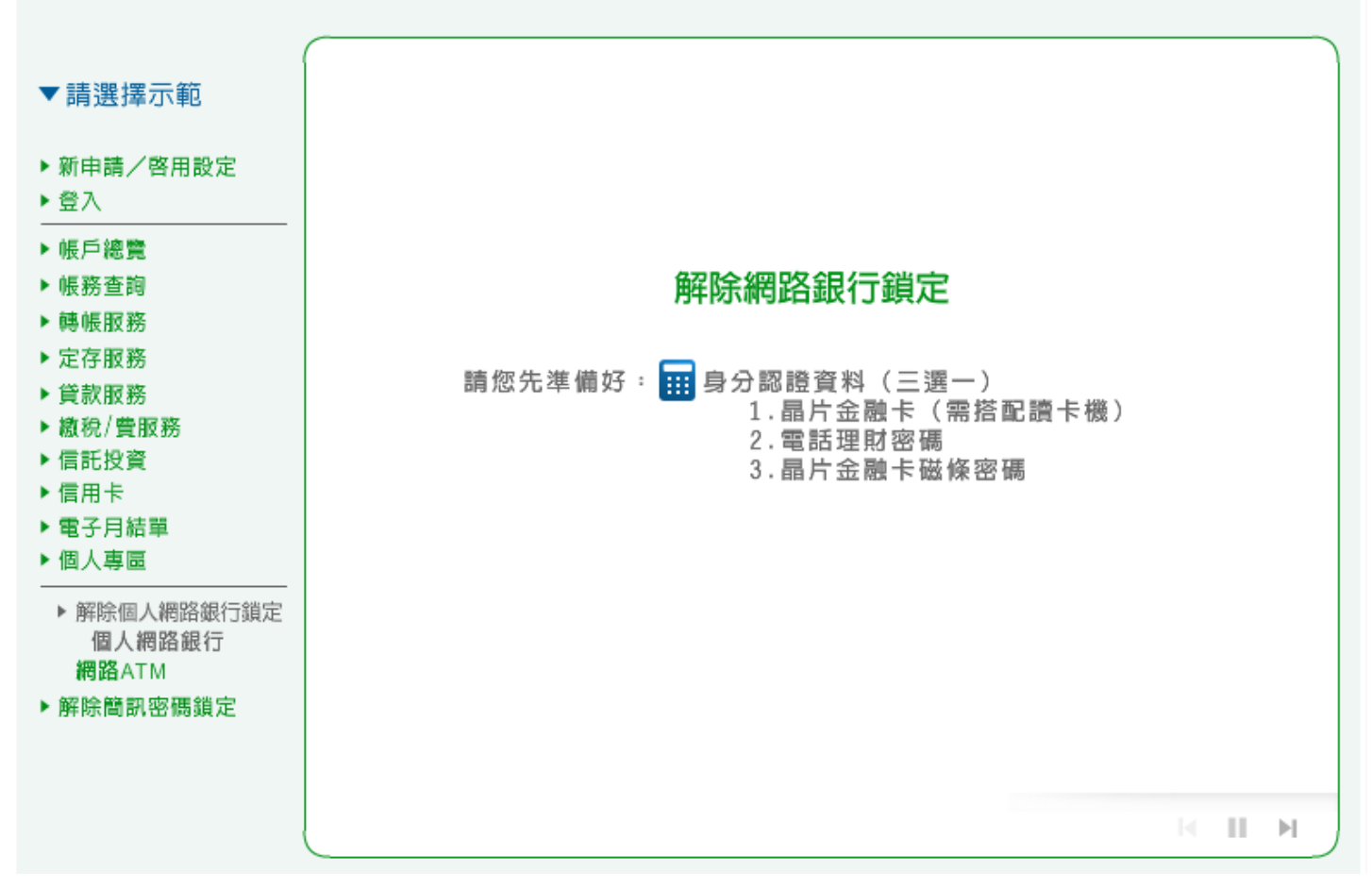

1. 個人網路銀行:請點選「線上解鎖」進行解鎖步驟。

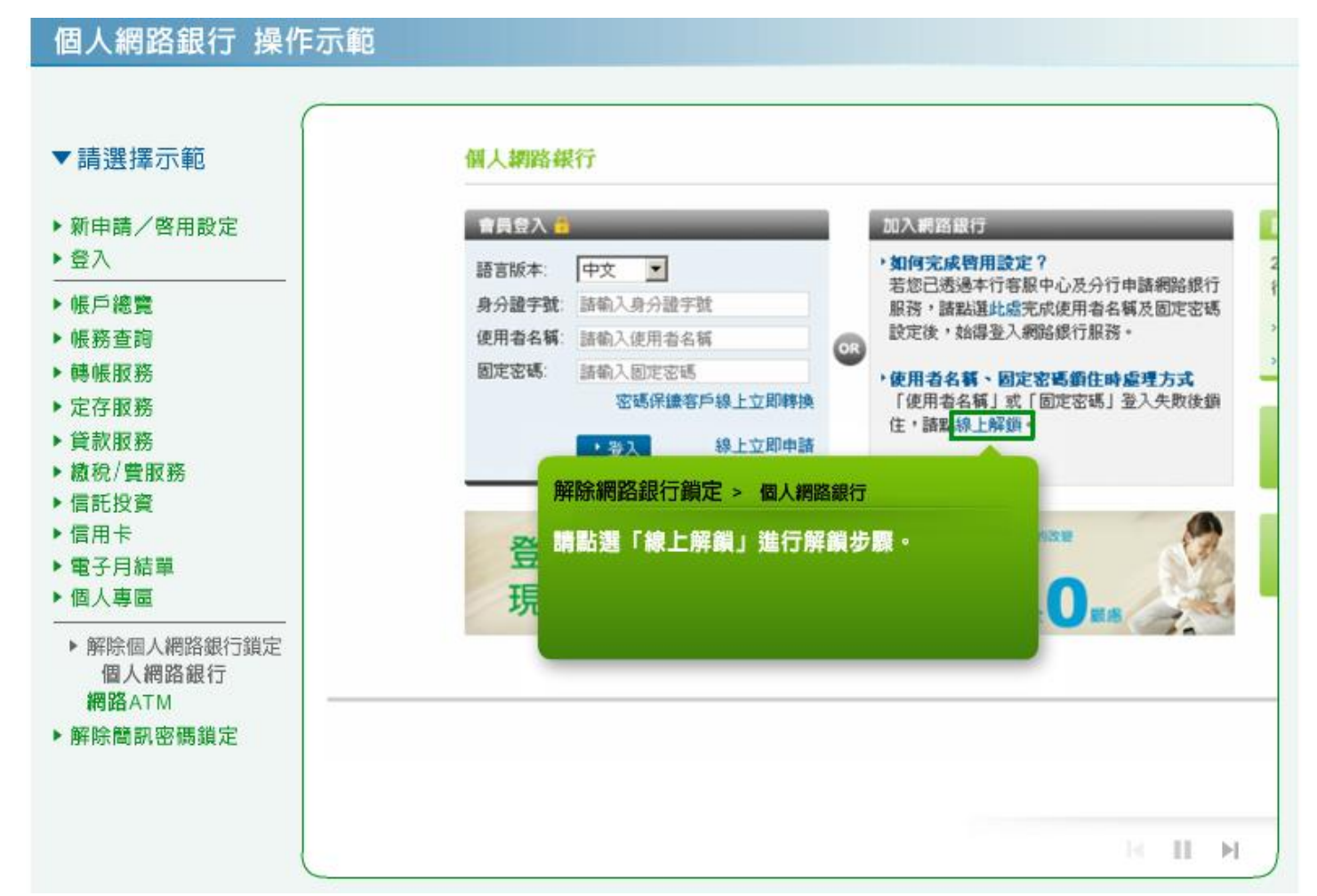

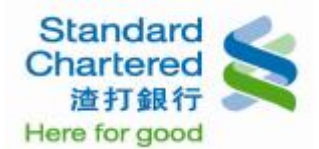

2. 個人網路銀行:請閱讀渣打國際商業銀行個人網路銀行暨行動銀行業務服務約定條款,並點選「我

同意」進行下一步。

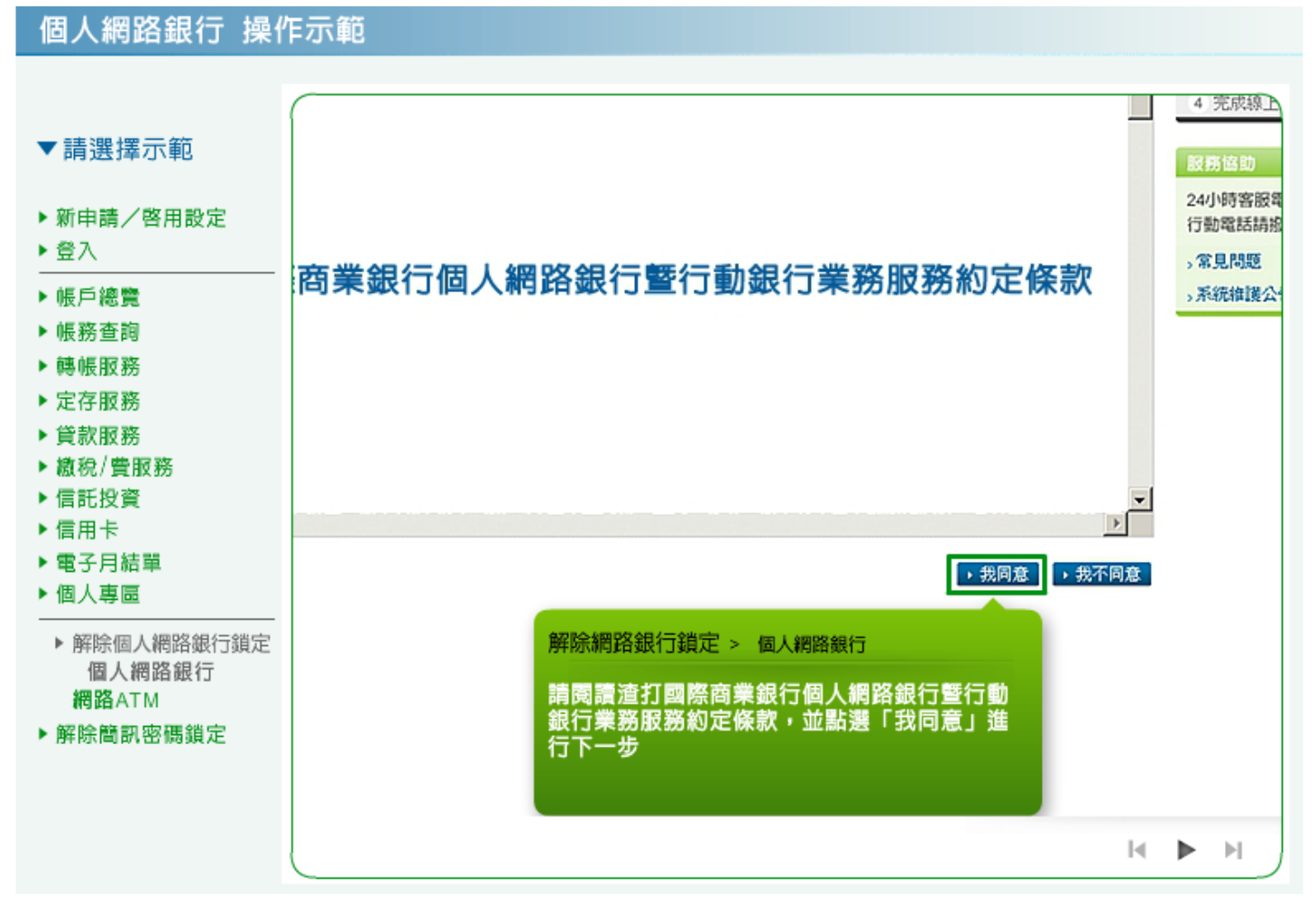

3. 個人網路銀行:請閱讀契約重要事項內容,並點選「我同意」進行下一步。

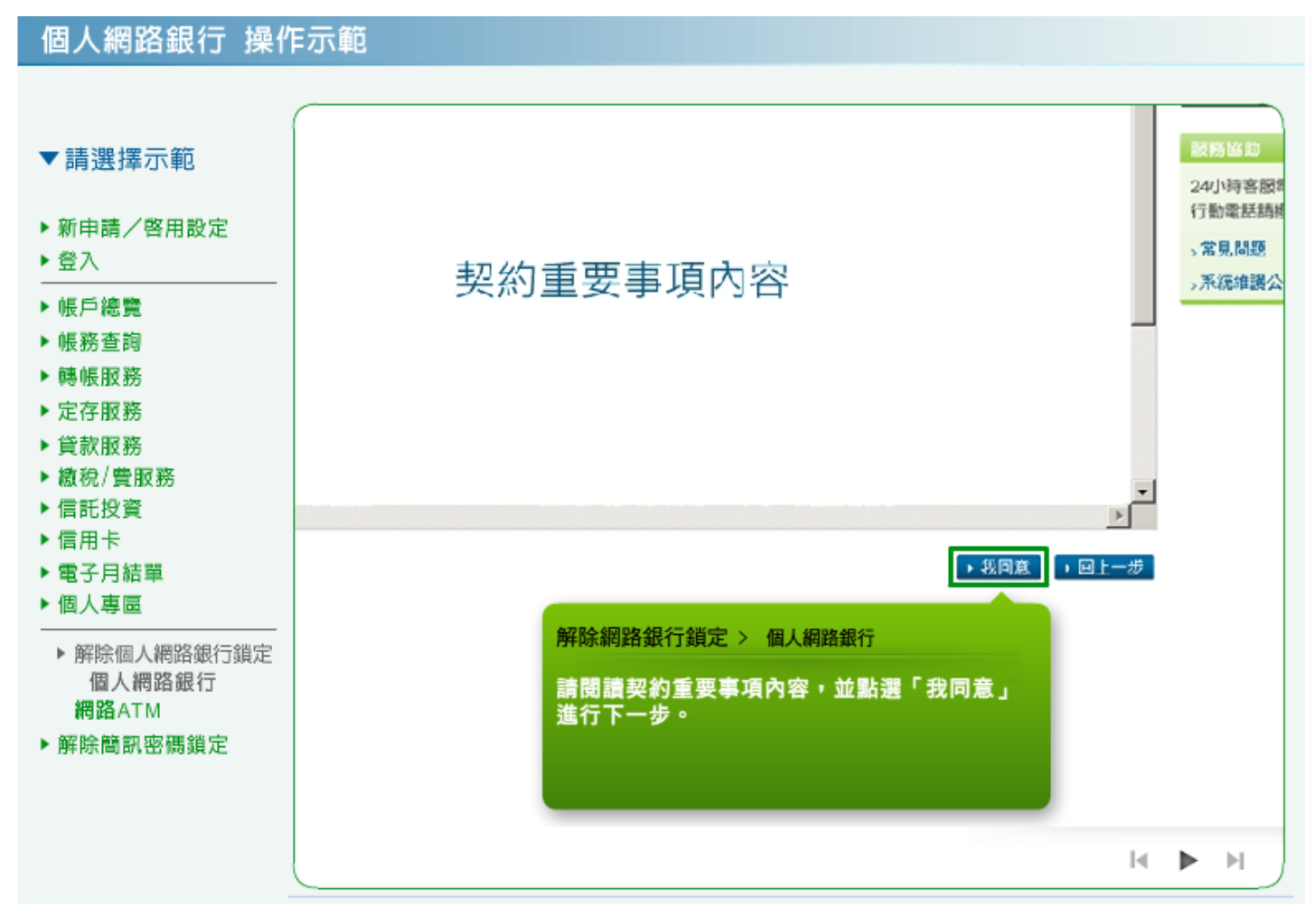

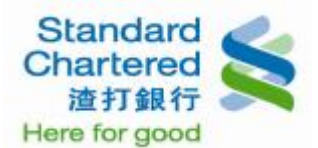

4. 個人網路銀行:請選擇任一種身份認證方式並輸入相關資訊後,點選「確認 進行下一步」。

| 個ノ | 人網 | 路銀行 | ·操作 | F示範 |
|----|----|-----|-----|-----|
|----|----|-----|-----|-----|

|                                                                                                    | 線上解鑽中請                                                                                                    | 步驟27共4步                                                                                                    | 線上解錄                                                            |
|----------------------------------------------------------------------------------------------------|----------------------------------------------------------------------------------------------------|----------------------------------------------------------------------------------------------------|-----------------------------------------------------------------|
| <ul> <li>新申請/啓用設定</li> <li>登入</li> <li>帳戶總覽</li> <li>帳務查詢</li> <li>轉帳服務</li> <li>定存服務</li> <li>貸款服務</li> <li>貸款服務</li> <li>貸款服務</li> <li>信託投資</li> <li>信用卡</li> <li>電子月結單</li> <li>個人專區</li> </ul> | 請選擇以下任一種認識方式:          電話理財密碼       ▼         電話理財密碼:       ●         ● 精子金融卡磁條密碼       ●         ● 方方置子靴:       ●         ● 電話理財密碼:       ●         ● 確認 請進行下一步       ● 取消 下次用         解除網路銀行鎖定 > 個人網       個人網         調選擇任一種身分認識方式       ● | 联明:<br>○選擇任一認證方式後,其餘認證方式將由系統自動對鎖,不可重接透過不同方式認證,最多輸入三次,<br>累積失敗三次後,系統將自動鎖定,如需解鎖,諸致電客服或至分行解鎖。 申請 路銀行 然並輸入相關資訊 | 1 約定<br>2 身分<br>3 設定<br>4 完成<br>24小時智<br>行動電器<br>> 常見問<br>> 系統維 |
| <ul> <li>解除個人網路銀行鎖定<br/>個人網路銀行<br/>網路ATM</li> <li>解除簡訊密碼鎖定</li> </ul>                                                                                                    | 後,點選「確認 請進行」                                                                                                    | 下一步」。                                                                                                    |                                                                 |

 個人網路銀行:請重新設定使用者名稱、固定密碼、再次輸入固定密碼,並按「確認 進行下一步」 繼續。

| 個人網路銀行 操作                                                                                                    | ■示範                                                                                                    |                                                                                                    |                                                                                                    |
|----------------------------------------------------------------------------------------------------|----------------------------------------------------------------------------------------------------|----------------------------------------------------------------------------------------------------|----------------------------------------------------------------------------------------------------|
| <ul> <li>▼請選擇示範</li> <li>▶ 新申請/啓用設定</li> <li>▶ 登入</li> <li>▶ 帳戶總覽</li> <li>▶ 帳戶總覽</li> <li>▶ 帳麼麼整</li> <li>▶ 帳麼服務</li> <li>▶ 定章款服務</li> <li>▶ 定章款服務</li> <li>▶ 貸款服務</li> <li>▶ 貸款服務</li> <li>▶ 貸款服務</li> <li>▶ 儲託投資</li> <li>▶ 信用卡</li> <li>▶ 電子月結單</li> <li>▶ 個人網路銀行鎖定<br/>網路銀行<br/>網路銀行<br/>網路ATM</li> <li>▶ 解除簡訊密碼鎖定</li> </ul> | 線上解鏡-重設使用者名稱、固定密碼         線上解鎖申請         施設定:         使用者名籍:         回定密碼:         可定密碼:         中次輸入固定密碼:         ・確認 強強行下一步         ・取消 下次再申請             解除網路銀行鎖定 > 個人網路銀行 | 伊那37共4章     伊那37共4章     中國     中國 | <ul> <li>総正常貨申読</li> <li>1 約定條款碼</li> <li>2 身分認證</li> <li>3 設定使用4</li> <li>4 完成線上前</li> <li>24小時客設電話</li> <li>7動電話請撥</li> <li>* 常見問題</li> <li>* 常見問題</li> <li>※系統維護公告</li> </ul> |

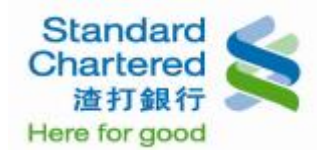

6. 個人網路銀行:線上解鎖申請完成。

# 個人網路銀行 操作示範

| ▼請選擇示範                                                                                                    | 線上解鎖 - 重設使用者名稱、固定密碼                                                                                                    |                                                                                                    |
|----------------------------------------------------------------------------------------------------|----------------------------------------------------------------------------------------------------|----------------------------------------------------------------------------------------------------|
| <ul> <li>新申請/啓用設定</li> <li>登入</li> <li>●帳戶總覽</li> <li>●帳形查詢</li> <li>&gt;●帳帳服務</li> <li>&gt;定款服務</li> <li>&gt;貸款服務</li> <li>&gt;貸款服務</li> <li>&gt;協稅/費服務</li> <li>&gt;信用卡</li> <li>&gt;電子月結單</li> <li>個人專區</li> </ul> | 終上解鎖申請         步驟4/共4步           申請完成!         請使用新設定之「使用者名稱」及「固定密碼」登入個人網路銀行服務!           「婚訊密碼」解鎖,請透過客服中心或分行或網路ATM辦理。           若有任何問題,就迎諸治本行客服中心4058-0088,行動電話請撥(02)4058-0088。           頁面將於 4秒鐘後,自動連結至個人網路銀行登入頁。           解除網路銀行鎖定 > 個人網路銀行           線上解鎖申請完成! | <ul> <li>総止所重申当初</li> <li>1 約定條款確認</li> <li>2 身分認證</li> <li>3 設定使用者名</li> <li>4 完成線上解目</li> <li>24小時客服電話</li> <li>7動電話請撥:0</li> <li>第見問題</li> <li>系統維護公告</li> </ul> |
| <ul> <li>▶ 解除個人網路銀行鎖定<br/>個人網路銀行<br/>網路ATM</li> <li>▶ 解除簡訊密碼鎖定</li> </ul>                                                                                                    |                                                                                                    | H II M                                                                                                    |

7. 網路 ATM:請將晶片金融卡插入讀卡機,並輸入密碼。

#### 個人網路銀行 操作示範 Standard Chartered 蒸打銀行 ▼請選擇示範 回網路ATM首頁|服務據點|服務專線:4058-0088 ▶ 新申請/啓用設定 信用卡網路服務 個人網路銀行 網路證券下單 企棄網路銀行 ▶ 登入 ▶ 帳戶總覽 登入網路ATM ▶ 帳務查詢 請選擇讀卡機: ▶ 轉帳服務 網路ATM服務説明 • Γ • ▶ 定存服務 諸勒入晶片金融卡密碼: ▶貸款服務 登入 ▶ 繳稅/費服務 (請輸入6-12位的數字密碼) ▶ 信託投資 ▶ 信用卡 解除網路銀行鎖定 > 網路ATM 服務説明 ▶ 電子月結單 ■ 新手上路 ▶ 個人專圖 請將晶片金融卡插入讀卡機,並輸入密碼。 注意事項 ▶ 解除個人網路銀行鎖定 系統需求 個人網路銀行 網路ATM ▶ 解除簡訊密碼鎖定 M

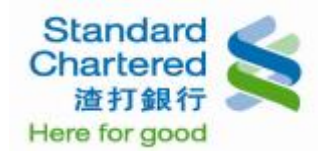

### 8. 網路 ATM:請點選「使用者名稱、固定密碼解鎖服務」進行解鎖步驟。

#### 個人網路銀行 操作示範 Standard Chartered ▼請選擇示範 渣打銀行 登出網路 ▶ 新申請/啓用設定 E-ATM System ▶ 登入 ▶ 帳戶總覽 交易明細查詢 變更密碼 個人資料 晶片卡開卡 個人網路線行 線上服務 餘額查詢 轉出服務 ▶ 帳務查詢 ▶ 轉帳服務 ▶ 線上申請 / 啓用 ▶ 定存服務 ▶貸款服務 ▶簡訊密碼解鎖服務 ▶ 繳稅/費服務 ▶ 使用者名稱、固定密碼解鎖服務 ▶ 信託投資 ▶ 信用卡 解除網路銀行鎖定 > 網路ATM ▶電子月結單 ▶ 個人專圖 請點選「使用者名稱、固定密碼解鎖服務」進 行解鎖步驟。 ▶ 解除個人網路銀行鎖定 個人網路銀行 網路ATM ▶ 解除簡訊密碼鎖定 H II H

9. 網路 ATM:請閱讀渣打國際商業銀行個人網路銀行暨行動銀行業務服務約定條款,並點選「我同意」 進行下一步。

## 個人網路銀行 操作示範

| ▼請選擇示範<br>▶ 新申請/啓用設定<br>▶ 登入                                            | #上解鎖申請 #點1/共3#                                              | 24<br>17<br>, 7                              | 房(G)山<br>小時宮<br>動電話<br>前見問題 | )<br>:服電話<br>:請撥 : 0<br>医 |
|-------------------------------------------------------------------------|-------------------------------------------------------------|----------------------------------------------|-----------------------------|---------------------------|
| ▶ 帳戶總覽<br>▶ 帳務查詢<br>▶ 轉帳服務<br>▶ 定存服務<br>▶ 貸款服務<br>▶ 繳稅/費服務              | 渣打國際商業銀行個人網路銀行暨行動銀行業務服務約定條款<br>→                            | <u>,</u> ,,,,,,,,,,,,,,,,,,,,,,,,,,,,,,,,,,, | *****                       | <u>操公告</u>                |
| ▶ 信用卡<br>▶ 電子月結單<br>▶ 個人專匾                                              | ▶ 我同意<br>● 我不同意<br>解除網路銀行鎖定 > 網路ATM                         |                                              |                             |                           |
| <ul> <li>▶解除個人網路銀行鎖定<br/>個人網路銀行<br/>網路ATM</li> <li>▶解除簡訊密碼鎖定</li> </ul> | <b>請閱讀渣打國際商業銀行個人網路銀行暨行動</b><br>銀行業務服務約定條款・並點選「我同意」進<br>行下一步 |                                              |                             |                           |
|                                                                         |                                                             | M                                            | ►                           | ÞI                        |

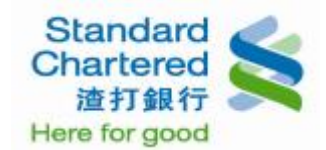

## 10. 網路 ATM:請閱讀契約重要事項內容,並點選「我同意」進行下一步。

# 個人網路銀行 操作示範

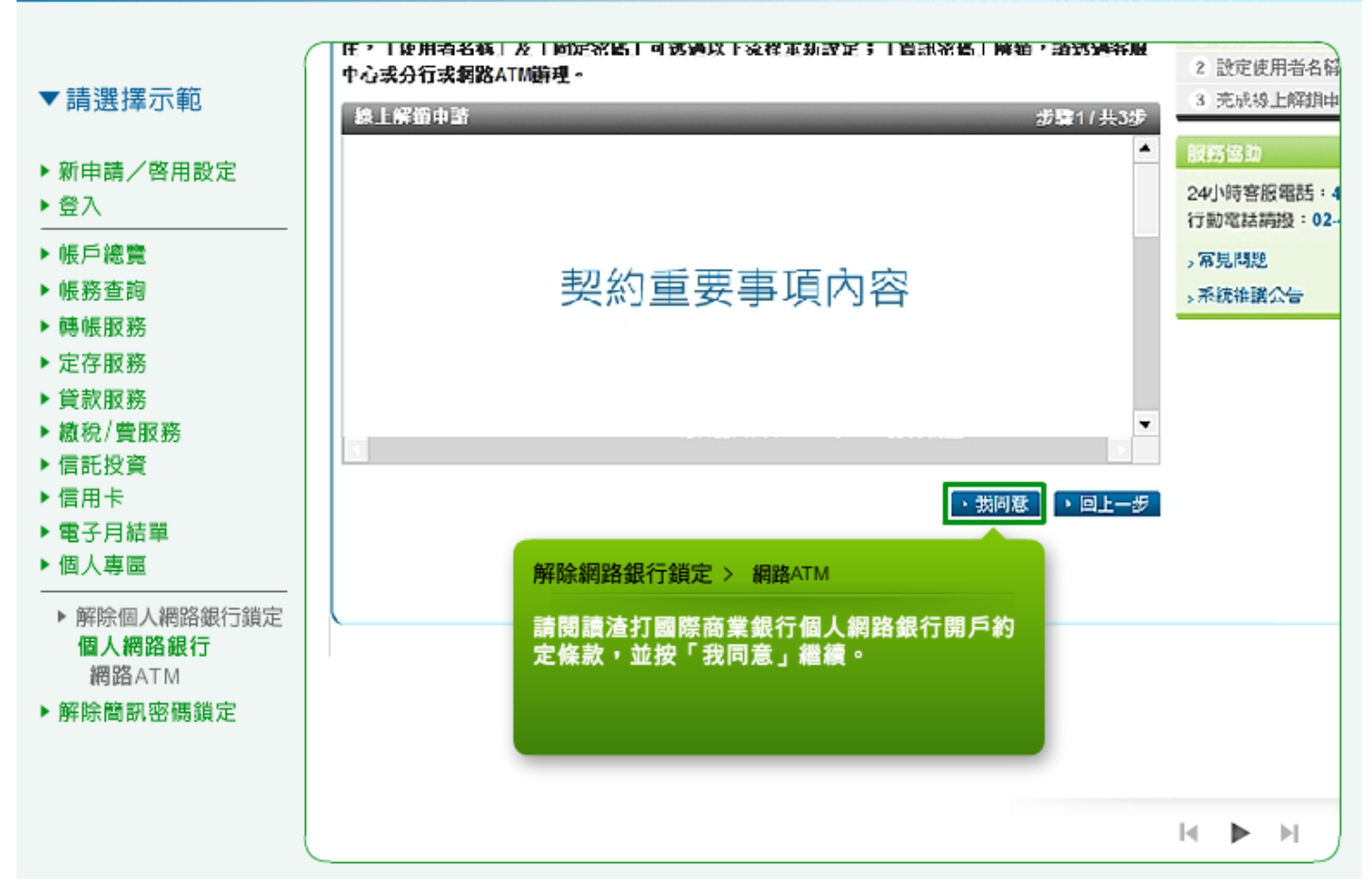

11. 網路 ATM:請重新設定使用者名稱、固定密碼、再次輸入固定密碼,並按「確認 進行下一步」繼續。

| ▼請選擇示範                                                                                                    | 餘額查詢 轉出服務 交易明細查陶 變                                                                                                    | 更密碼 個人化設定 晶片卡開卡 個                                                                                                    | 人網路銀行 線上服                                                                                                    |
|----------------------------------------------------------------------------------------------------|----------------------------------------------------------------------------------------------------|----------------------------------------------------------------------------------------------------|----------------------------------------------------------------------------------------------------|
| ▶ 新申請/啓用設定<br>▶ 登入<br>▶ 帳戶總覽                                                                                                    | 線上解鎖 - 重設使用者名稱、固定密碼<br>線上解鎖申請                                                                                                    | 步 <b>臻2</b> 7共3步                                                                                                    | 線上解鎖申請步!<br>① 約定條款確認                                                                                                    |
| <ul> <li>帳務查詢</li> <li>轉帳服務</li> <li>定存服務</li> <li>貸款服務</li> <li>貸款服務</li> <li>續稅/費服務</li> <li>信託投資</li> <li>信用卡</li> <li>電子月結單</li> <li>個人專圖</li> <li>解除個人網路銀行鎖定<br/>網路ATM</li> <li>解除簡訊密碼鎖定</li> </ul> | 諸設定:         使用者名稱:         固定密碼:         再次輸入固定密碼:         • 確認:       請進行下一步         • 確認:       請進行下一步         • 取消:       下次用申請         解除網路銀行鎖定 > 網路ATM         請重新設定使用者名稱、固定密碼<br>固定密碼,並按「確認、請進行下一續。 | <ul> <li>説明:</li> <li>諸設定為6~12位英數字混合,英<br/>文字母區分大小寫</li> <li>使用者名稱與固定密碼不得相同,<br/>且不得為身分證字號或特殊字元</li> <li>英數字任一不得三碼相同或處讀徵或<br/>全部相同或爲連續英/數字</li> </ul> | <ol> <li>第2使用者名</li> <li>完成線上解鎖=</li> <li>股務協助</li> <li>24小時客服電話:</li> <li>行動電話請撥:02</li> <li>&gt;常見問題</li> <li>&gt;系統維護公告</li> </ol> |

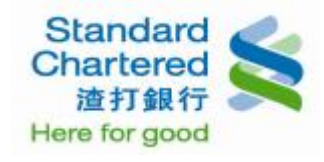

# 12. 網路 ATM:線上解鎖申請完成。

| 個人網路銀行 操作示範                                                                                                    |                                                                                                    |
|----------------------------------------------------------------------------------------------------|----------------------------------------------------------------------------------------------------|
| <ul> <li>「請選擇示範</li> <li>「新申請」「答用設定</li> <li>一登入</li> <li>●條戶總覽</li> <li>●條戶總覽</li> <li>●條戶總覽</li> <li>●條戶總覽</li> <li>●「勝先電務</li> <li>●「醫先服務</li> <li>●「醫療服務</li> <li>●「實款服務</li> <li>●「當用卡</li> <li>●「電子月結單</li> <li>●「個人露區</li> <li>●「醫院個人網路銀行讓定</li> <li>●「醫院個人網路銀行讓定</li> <li>●「醫院備累密碼鎖定</li> <li>●「醫院備累密碼鎖定</li> </ul> | 2日は13 (秋<br>泉上解鎖中語<br>1 約定條款確<br>2 設定使用者<br>3 完成線上前<br>没務留助<br>24小時客服電話<br>5動電話請撥<br>5動電話請撥<br>5動電話請撥<br>5動電話請撥<br>5動電話請撥<br>5動電話請撥 |